## BAB V

# **IMPLEMENTASI DAN PENGUJIAN**

### 5.1 IMPLEMENTASI PROGRAM

Implementasi program digunakan untuk menerapkan perancangan halaman yang ada pada program. Adapun implementasi pada Toko Bangunan Sandy Jaya Jambi dapat dijabarkan sebagai berikut:

1. Halaman Login

login adalah form yang digunakan aktor untuk masuk ke halaman utama. Gambar berikut merupakan hasil implementasi dari rancangan pada gambar 4.37.

| Username |  |
|----------|--|
| Password |  |
| Login    |  |
|          |  |

Gambar 5.1 Halaman Login

#### 2. Halaman *Home*

Melalui halaman *home* ini pengguna dapat mengakses halaman-halaman yang lain. Halaman home ini menghubungkan pengguna ke sub sistem yang diinginkan. Gambar berikut merupakan hasil implementasi dari rancangan pada gambar 4.22.

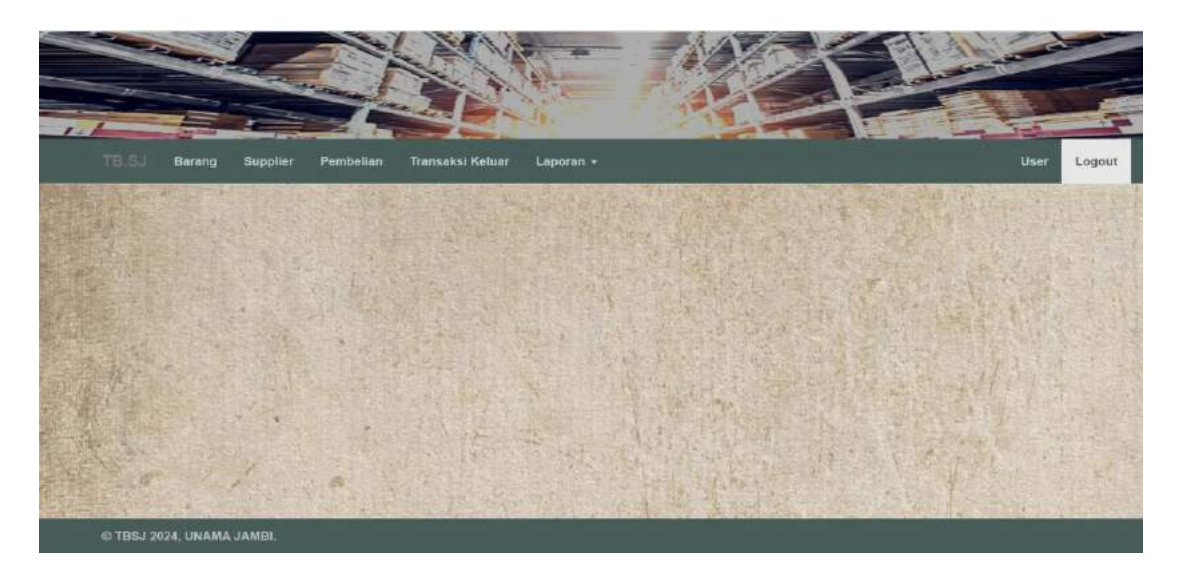

Gambar 5.2 Halaman Home

### 3. Halaman Tambah Barang

Tampilan halaman tambah barang digunakan admin untuk menambah data barang yang baru dengan mengisi nama barang, satuan dan stok awal pada sistem. Gambar berikut merupakan hasil implementasi dari rancangan pada gambar 4.32.

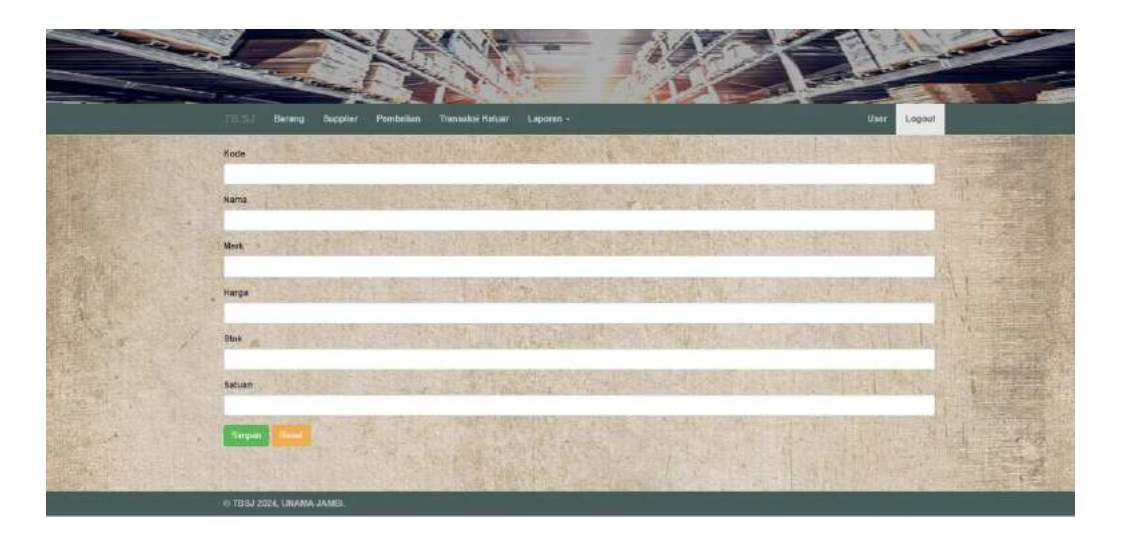

Gambar 5.3 Halaman Tambah Barang

## 4. Halaman Data Barang

Rancangan halaman data barang berisikan data-data barang dimana data tersebut antara lain : kode barang, nama barang, stok dan terdapat link untuk menghapus dan mengubah data barang. Gambar berikut merupakan hasil implementasi dari rancangan pada gambar 4.23.

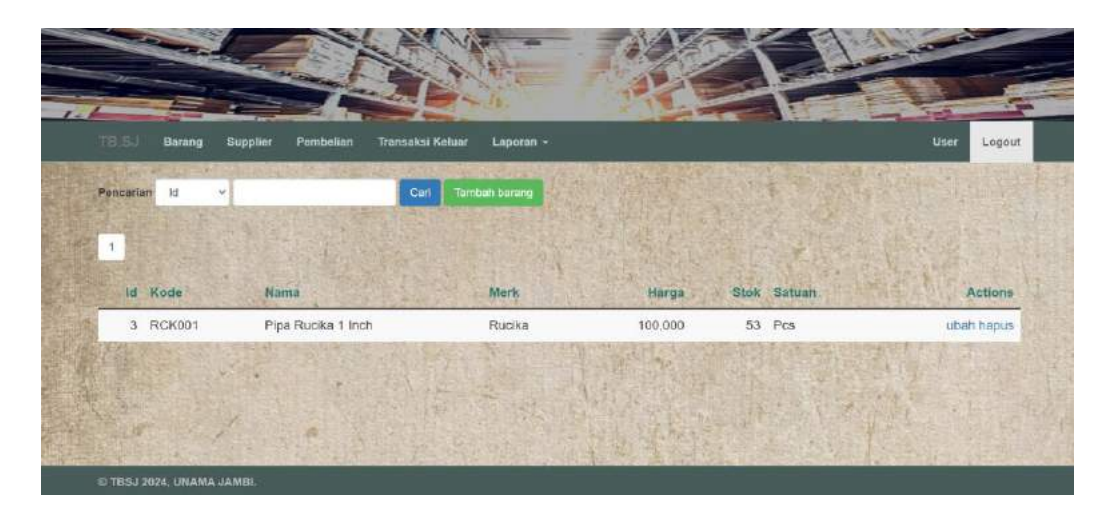

Gambar 5.4 Halaman Data Barang

#### 5. Halaman Tambah *Supplier*

Tampilan halaman tambah *supplier* digunakan admin untuk menambah data *supplier* yang baru dengan mengisi nama, telepon dan alamat *supplier* pada sistem. Gambar berikut merupakan hasil implementasi dari rancangan pada gambar 4.33.

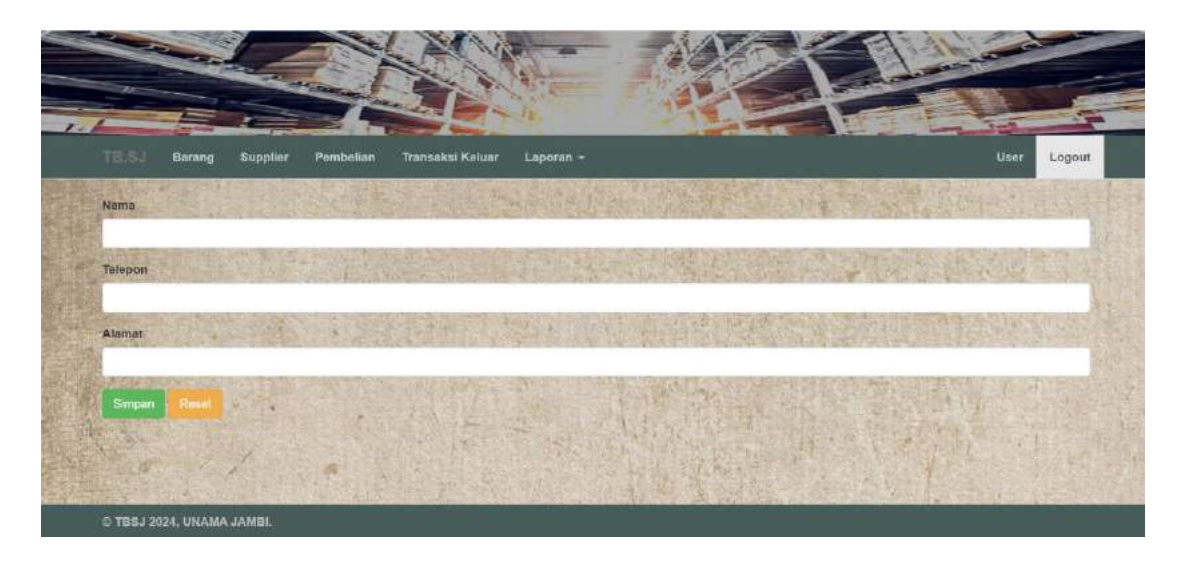

Gambar 5.5 Halaman Tambah Supplier

#### 6. Halaman Data *Supplier*

Rancangan halaman data *supplier* berisikan data-data barang dimana data tersebut antara lain : nama, telepon, alamat dan terdapat link untuk menghapus dan mengubah data barang. Gambar berikut merupakan hasil implementasi dari rancangan pada gambar 4.24.

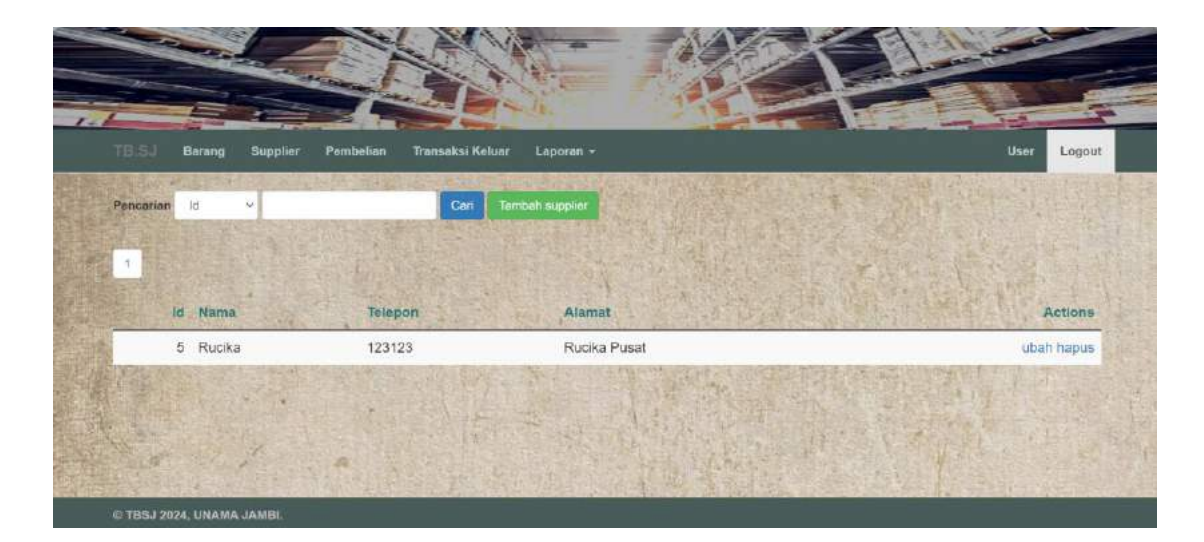

Gambar 5.6 Halaman Data Supplier

# 7. Halaman Tambah *User*

Tampilan halaman tambah supplier digunakan admin untuk menambah data *user* yang baru dengan mengisi username, password dan jabatan user pada sistem. Gambar berikut merupakan hasil implementasi dari rancangan pada gambar 4.36.

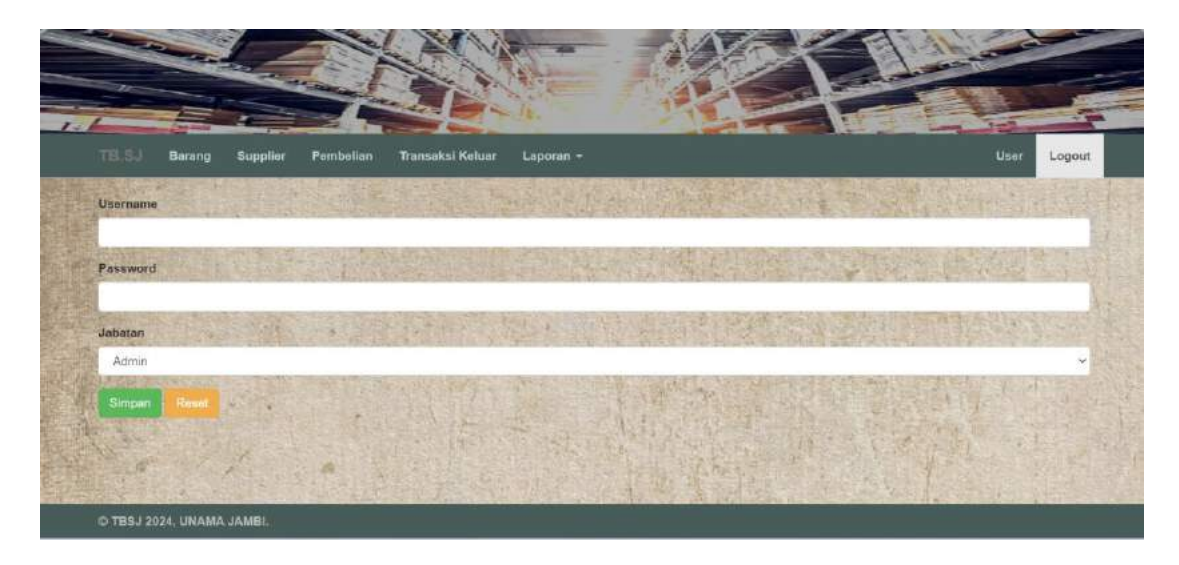

Gambar 5.7 Halaman Tambah User

#### 8. Halaman Tambah Pembelian

Tampilan tambah pembelian digunakan oleh admin untuk menambah data stock barang baru ke dalam sistem. Gambar berikut merupakan hasil implementasi dari rancangan pada gambar 4.28.

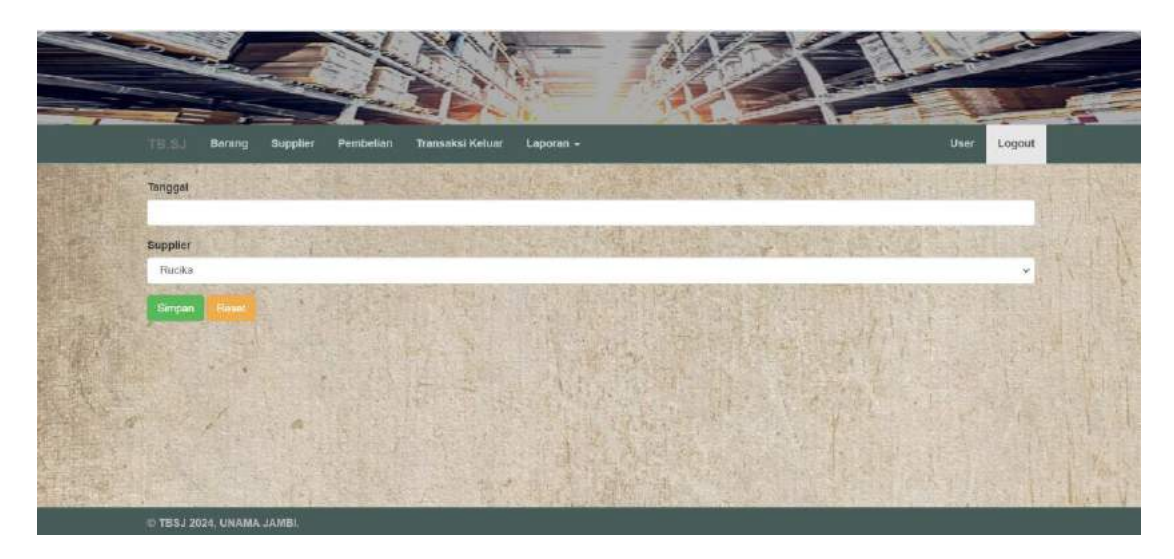

Gambar 5.8 Halaman Tambah Pembelian

#### 9. Halaman Data Pembelian

Rancangan halaman data pembelian berisikan informasi mengenai data pembelian berdasarkan tanggal pembelian dan terdapat link untuk mengubah dan menghapus data stock barang tersebut. Gambar berikut merupakan hasil implementasi dari rancangan pada gambar 4.25.

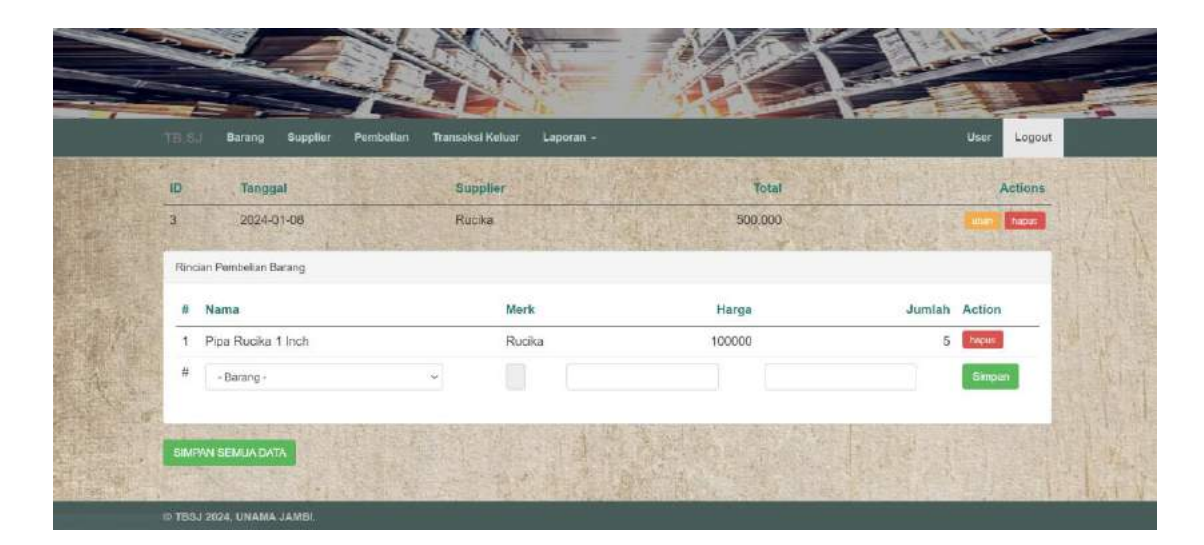

Gambar 5.9 Halaman Data Pembelian

## 10. Halaman Tambah Transaksi Keluar

Tampilan tambah Transaksi Keluar digunakan oleh admin untuk menambah data Transaksi Keluar baru ke dalam sistem. Gambar berikut merupakan hasil implementasi dari rancangan pada gambar 4.30.

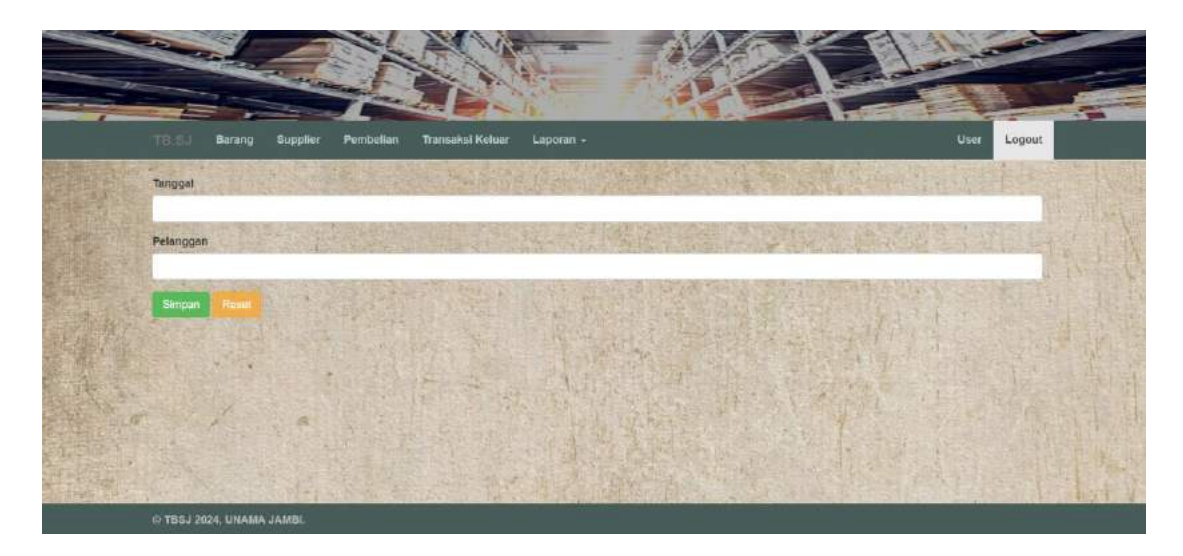

Gambar 5.10 Halaman Tambah Transaksi Keluar

#### 11. Halaman Data Transaksi Keluar

Rancangan halaman data Transaksi Keluar berisikan informasi mengenai data Transaksi Keluar dan terdapat link untuk melihat detail Transaksi Keluar dan menghapus data Transaksi Keluar yang diinginkan. Gambar berikut merupakan hasil implementasi dari rancangan pada gambar 4.26.

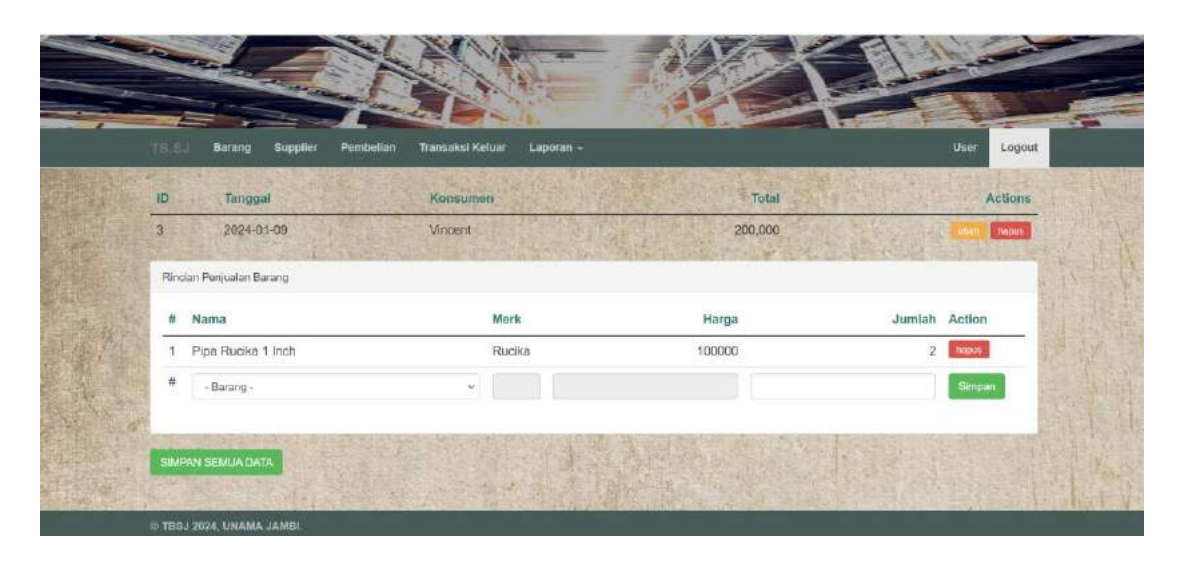

Gambar 5.11 Halaman Data Transaksi Keluar

#### 12. Halaman Laporan Barang

Rancangan Halaman Laporan Barang berisikan tentang laporan data-data barang yang ada di dalam database yang sudah siap di print. Gambar berikut merupakan hasil implementasi dari rancangan pada gambar 4.29.

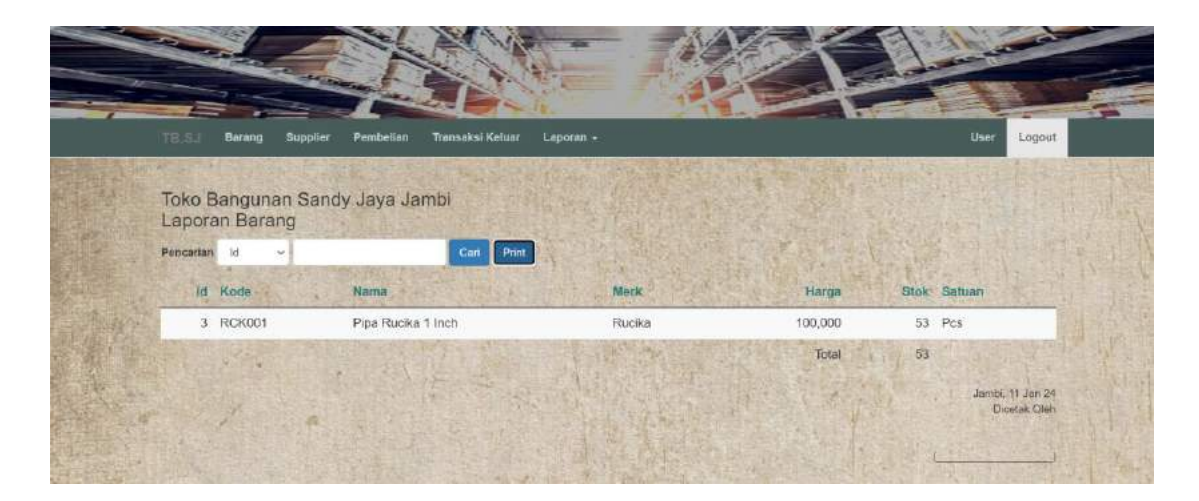

Gambar 5.12 Halaman Laporan Barang

## 13. Halaman Laporan Supplier

Rancangan Laporan *Supplier* untuk melihat detail-detail supplier yang telah tersimpan di database dan siap untuk di print. Gambar berikut merupakan hasil implementasi dari rancangan pada gambar 4.28.

| TB.S. Barang Supplier                   | Pombelian Transaksi Keluar Laporan - |                              | User Logout |
|-----------------------------------------|--------------------------------------|------------------------------|-------------|
| Toko Bangunan Sandy<br>Laporan Supplier | / Jaya Jambi                         |                              |             |
| Pencarian Id 🛩                          | Can Print                            | and the particulation of the | 1.2         |
|                                         |                                      |                              |             |
| ld Nama                                 | Telepon                              | Alamat                       | 1 Alexandre |
| 5 Rucika                                | 123123                               | Rucika Pusat                 |             |

Gambar 5.13 Halaman Laporan Supplier

#### 14. Halaman Laporan Pembelian

Rancangan Halaman Laporan Pembelian untuk melihat detail-detail stock barang yang masuk yang telah tersimpan di database dan siap untuk di print. Gambar berikut merupakan hasil implementasi dari rancangan pada gambar 4.29.

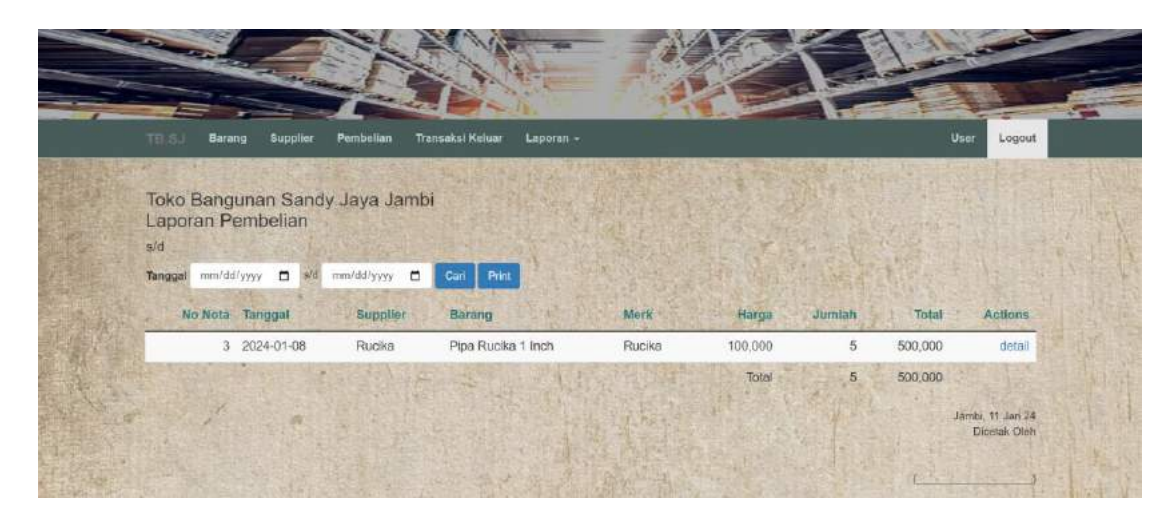

Gambar 5.14 Halaman Laporan Pembelian

#### 15. Halaman Laporan Transaksi Keluar

Rancangan Halaman Laporan Transaksi Keluar untuk melihat detail-detail Transaksi Keluar yang telah tersimpan di database dan siap untuk di print. Gambar berikut merupakan hasil implementasi dari rancangan pada gambar 4.30.

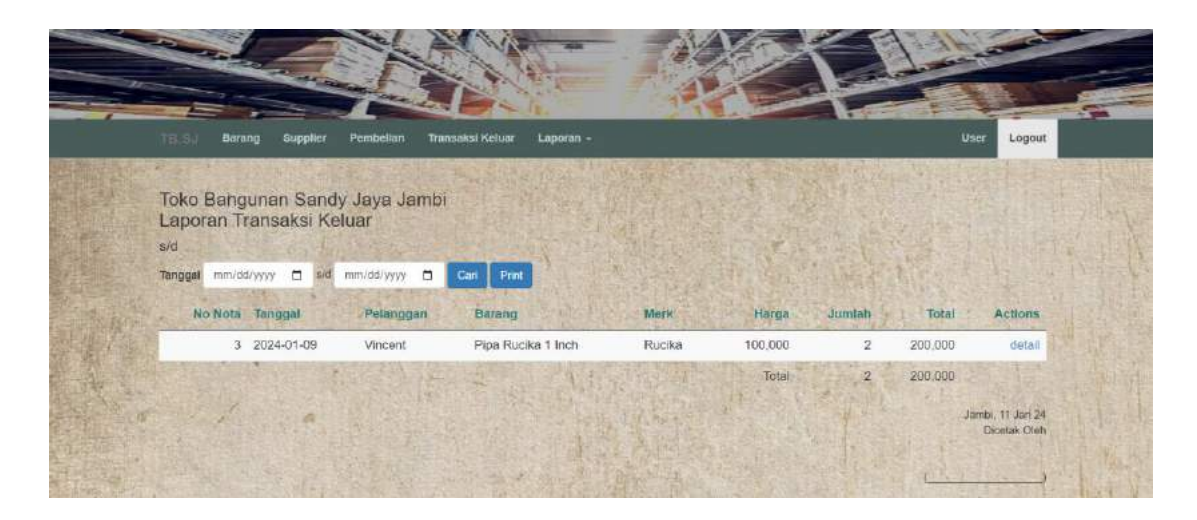

Gambar 5.15 Halaman Laporan Transaksi Keluar

### 16. Implementasi Tabel Barang

Implementasi Tabel Barang adalah halaman yang berisikan informasi tentang tabel barang yang ada di dalam database. Berikut adalah tampilan dari tabel barang

|   | # | Name   | Туре        | Collation         | Attributes | Null | Default | Extra          | A | tion   |        |                        |           |        |         |            |        |
|---|---|--------|-------------|-------------------|------------|------|---------|----------------|---|--------|--------|------------------------|-----------|--------|---------|------------|--------|
| 0 | 1 | id     | int(11)     |                   |            | No   | None    | AUTO_INCREMENT | 0 | Change | Cord 😂 | Browse distinct values | Primary   | Unique | E Index | 😰 Spatial  | ➡ More |
| Ò | 2 | kode   | varchar(12) | latin1_swedlsh_cl |            | No   | None    |                | 2 | Change | 🖨 Drop | Browse distinct values | Primary   | Unique | E Index | 🛐 Spatial  | ♥ More |
| D | 3 | nama   | varchar(30) | latin1_swedish_ci |            | No   | None    |                | 0 | Change | 🖨 Drop | Browse distinct values | Primary   | Unique | E Index | Spatial    | ▼ More |
|   | 4 | merk   | varchar(20) | latin1_swedish_ci |            | No   | None    |                | 2 | Change | 😂 Drop | Erowse distinct values | Primary   | Unique | 🛃 Index | T Spatial  | ♥ More |
| 0 | 5 | harga  | int(11)     |                   |            | No   | None    |                | 0 | Change | 😂 Drop | Browse distinct values | 🔑 Primary | Unique | 🐖 Index | 😰 Spatial  | ▼ More |
| 0 | 6 | stok   | Int(11)     |                   |            | No   | None    |                | 2 | Change | 😝 Drop | Browse distinct values | Primary   | Unique | E Index | 🛅 Spatial  | ♥ More |
| D | 7 | satuan | varchar(10) | latin1_swedish_ci |            | No   | None    |                | 0 | Change | 😂 Drop | Browse distinct values | Primary   | Unique | E Index | TT Spatial | ♥ More |

## Gambar 5.16 Implementasi Tabel Barang

## 17. Implementasi Tabel User

Implementasi Tabel User adalah halaman yang berisikan informasi tentang

tabel user yang ada di dalam database. Berikut adalah tampilan dari tabel user

| 100 |   | Name     | Туре        | Collation         | Attributes | Null | Default | Extra          | Action   |        |                        |           |        |          |            |        |
|-----|---|----------|-------------|-------------------|------------|------|---------|----------------|----------|--------|------------------------|-----------|--------|----------|------------|--------|
|     | 1 | id       | int(11)     |                   |            | No   | None    | AUTO_INCREMENT | 🥜 Change | 😂 Drop | Browse distinct values | Primary   | Unique | E Index  | TT Spatial | - More |
| 0   | 2 | username | varchar(20) | latin1_swedish_ci |            | No   | None    |                | 2 Change | 😂 Drop | Browse distinct values | Primary   | Unique | 🛃 Index  | 📑 Spatial  |        |
| 0   | З | password | varchar(50) | latin1_swedish_di |            | No   | None    |                | 🥜 Change | 😂 Drop | Browse distinct values | 🤌 Primary | Unique | 🐖 Index  | 🛐 Spatial  | ▼ More |
| 0   | 4 | jabatan  | varchar(20) | latin1_swedish_ci |            | No   | None    |                | 2 Change | 😄 Drop | Browse distinct values | > Primary | Unique | () Index | T Spatial  | ➡ More |

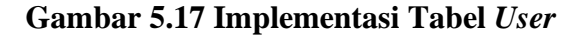

#### 18. Implementasi Tabel Pembelian

Implementasi Tabel Pembelian adalah halaman yang berisikan informasi tentang tabel pembelian yang ada di dalam database. Berikut adalah tampilan dari tabel pembelian

| # Name        | Туре    | Collation Attribut | es Nul | Default | Extra          | Action   |        |                        |         |          |         |           |            |
|---------------|---------|--------------------|--------|---------|----------------|----------|--------|------------------------|---------|----------|---------|-----------|------------|
| 1 <u>id</u>   | int(11) | )                  | No     | None    | AUTO_INCREMENT | 🥜 Change | Drop   | Browse distinct values | Primary | Unique   | E Index | 🕎 Spatial | T Fulltext |
| 2 tanggal     | date    |                    | No     | None    |                | 🥔 Change | 😂 Drop | Browse distinct values | Primary | Unique   | Notex 1 | 🛐 Spatial | T Fulltext |
| 3 supplier_id | int(11) | )                  | No     | None    |                | 🥜 Change | Drop   | Browse distinct values | Primary | Unique   | E Index | 🕎 Spatial | Fulltext   |
| 4 total       | int(11) | )                  | No     | None    |                | 🥜 Change | 🖨 Drop | Browse distinct values | Primary | U Unique | EIndex  | 🚏 Spatial | T Fulltext |

### Gambar 5.18 Implementasi Tabel Pembelian

#### 19. Implementasi Tabel Pembelian Rincian

Implementasi Tabel Pembelian Rincian adalah halaman yang berisikan informasi tentang tabel pembelian rincian yang ada di dalam database. Berikut adalah tampilan dari pembelian rincian

| # | Name         | Туре    | Collation Attributes | Null | Default | Extra          | Ac | tion   |        |                        |           |          |         |          |               |
|---|--------------|---------|----------------------|------|---------|----------------|----|--------|--------|------------------------|-----------|----------|---------|----------|---------------|
| 1 | id           | int(11) |                      | No   | None    | AUTO_INCREMENT | 1  | Change | 😄 Drop | Browse distinct values | Primary   | Unique   | 🐖 Index | 🕎 Spatiz | al 📺 Fulltext |
| 2 | pembelian_id | int(11) |                      | No   | None    |                | 0  | Change | Drop   | Browse distinct values | 🔑 Primary | Unique   | E Index | 🛐 Spatia | T Fulltext    |
| 3 | barang_id    | int(11) |                      | No   | None    |                | 0  | Change | 😂 Drop | Browse distinct values | 🏓 Primary | Unique   | 🐖 index | 🕱 Spatia | I 🛐 Fulltext  |
| 4 | harga        | int(11) |                      | No   | None    |                | 1  | Change | Drop   | Browse distinct values | Primary   | U Unique | Elindex | 🐨 Spatia | I T Fulltext  |
| 5 | jumlah       | int(11) |                      | No   | None    |                | 1  | Change | 😂 Drop | Browse distinct values | 🔑 Primary | Unique   | 🐖 Index | 🕎 Spatia | I 🛉 Fulltext  |

Gambar 5.19 Implementasi Tabel Pembelian Rincian

#### 20. Implementasi Tabel Transaksi Keluar

Implementasi Tabel Transaksi Keluar adalah halaman yang berisikan informasi tentang tabel Transaksi Keluar yang ada di dalam database. Berikut adalah tampilan dari tabel Transaksi Keluar

|   | # | Name      | Туре        | Collation        | Attributes | Null | Default | Extra          | Action   |      |                        |         |          |         |            |        |
|---|---|-----------|-------------|------------------|------------|------|---------|----------------|----------|------|------------------------|---------|----------|---------|------------|--------|
|   | 1 | ld        | int(11)     |                  |            | No   | None    | AUTO_INCREMENT | 🥒 Change | Drop | Browse distinct values | Primary | Unique   | index 🚝 | 📅 Spatial  | ➡ More |
| D | 2 | tanggal   | date        |                  |            | No   | None    |                | J Change | Drop | Browse distinct values | Primary | U Unique | Index   | T Spatial  | ➡ More |
| 0 | 3 | pelanggan | varchar(30) | Tatin1_swedish_c | яī         | No   | None    |                | 🥜 Change | Drop | Browse distinct values | Primary | Unique   | = Index | 🕅 Spatial  | ➡ More |
| O | 4 | total     | int(11)     |                  |            | No   | None    |                | 🖉 Change | Drop | Browse distinct values | Primary | Unique   | E Index | TT Spatial | ★ More |

Gambar 5.20 Implementasi Tabel Transaksi Keluar

21. Implementasi Tabel Transaksi Keluar Rincian

Implementasi Tabel Transaksi Keluar Rincian adalah halaman yang berisikan informasi tentang tabel Transaksi Keluar rincian yang ada di dalam database. Berikut adalah tampilan dari tabel Transaksi Keluar rincian

|   | # | Name         | Туре    | <b>Collation Attributes</b> | Null | Default | Extra          | Action   |        |                          |           |        |         |           |            |
|---|---|--------------|---------|-----------------------------|------|---------|----------------|----------|--------|--------------------------|-----------|--------|---------|-----------|------------|
|   | 1 | id           | int(11) |                             | No   | None    | AUTO_INCREMENT | 🖉 Change | 😂 Drop | E Browse distinct values | Primary   | Unique | Index   | 🕎 Spatial | T Fuiltext |
| 0 | 2 | penjualan_id | int(11) |                             | No   | None    |                | 🥜 Change | 😄 Drop | Browse distinct values   | Primary   | Unique | E Index | 🛐 Spatial | T Fulltext |
|   | 3 | barang_id    | int(11) |                             | No   | None    |                | 🥔 Change | Drop   | Browse distinct values   | 🔑 Primary | Unique | 🐖 Index | 🕅 Spatial | T Fulltext |
|   | 4 | harga        | int(11) |                             | No   | None    |                | 🥜 Change | 😂 Drop | Browse distinct values   | Primary   | Unique | E Index | 🕎 Spatial | T Fulltext |
|   | 5 | jumlah       | int(11) |                             | No   | None    |                | 🥔 Change | 😄 Drop | Browse distinct values   | Primary   | Unique | 🐖 Index | 🕎 Spatial | T Fulltext |

#### Gambar 5.21 Implementasi Tabel Transaksi Keluar Rincian

22. Implementasi Tabel Supplier

Implementasi Tabel Supplier adalah halaman yang berisikan informasi tentang

tabel supplier yang ada di dalam database. Berikut adalah tampilan dari tabel supplier

|   | # | Name    | Туре         | Collation         | Attributes | Null | Default | Extra          | Action   |        |                        |         |        |         |            |            |
|---|---|---------|--------------|-------------------|------------|------|---------|----------------|----------|--------|------------------------|---------|--------|---------|------------|------------|
| 0 | 1 | Id      | int(11)      |                   |            | No   | None    | AUTO_INCREMENT | 🥜 Change | Orop   | Browse distinct values | Primary | Unique | Index   | TT Spatial | Fulltext   |
|   | 2 | nama    | varchar(30)  | latin1_swedish_ci |            | No   | None    |                | Change   | C Drop | Browse distinct values | Primary | Unique | E Index | 📑 Spatial  | T Fulltest |
| 0 | 3 | telepon | varchar(30)  | latin1_swedish_ci |            | No   | None    |                | J Change | 😂 Drop | Browse distinct values | Primary | Unique | E Index | 🐨 Spatial  | T Fullext  |
|   | 4 | alamat  | varchar(100) | latin1_swedish_ci |            | No   | None    |                | 2 Change | C Drop | Browse distinct values | Primary | Unique | Index . | TT Spatal  | T Fulltext |

# Gambar 5.22 Implementasi Tabel Supplier

# 5.2 PENGUJIAN

Pada tahap ini, penulis melakukan pengujian terhadap sistem, Pengujian sistem dapat dijelaskan berikut ini.

| Identifi | Deskripsi                                    | Prosedur                                                                                                    | Masukan                                                                                               | Keluaran yang                                             | Hasil yang                                                    | Kesim  |
|----------|----------------------------------------------|----------------------------------------------------------------------------------------------------|----------------------------------------------------------------------------------------------------|-----------------------------------------------------------|---------------------------------------------------------------|--------|
| kasi     |                                              | Pengujian                                                                                                    |                                                                                                    | Diharapkan                                                | didapat                                                       | pulan  |
| 1        | Pengujian<br>pada login                      | Buka halaman<br>login                                                                                            | Isi kode karyawan=<br>"admin" dan password =<br>"admin"                                               | Menuju ke halaman<br>home                                 | Menuju ke<br>halaman<br>home                                  | Handal |
| 2        | Pengujian<br>pada login                      | Buka halaman<br>login                                                                                            | Isi kode karyawan =<br>"tes" dan password =<br>"tes"                                                  | Message:"kode<br>karyawan atau<br>password anda<br>salah" | Message:"ko<br>de karyawan<br>atau<br>password<br>anda salah" | Handal |
| 3        | Pengujian<br>pada <i>input</i><br>karyawan   | <ul> <li>buka halaman<br/>login</li> <li>login admin</li> <li>klik <i>input</i><br/>data<br/>karyawan</li> </ul> | Isi<br>- Nama karyawan<br>- Alamat<br>- Telepon<br>- Email<br>- Status                                | Message "anda<br>berhasil <i>input</i><br>karyawan"       | Message<br>"anda<br>berhasil<br><i>input</i><br>karyawan"     | Handal |
| 4        | Pengujian<br>pada <i>input</i><br>karyawan   | <ul> <li>buka halaman<br/>login</li> <li>login admin</li> <li>klik <i>input</i><br/>data<br/>karyawan</li> </ul> | Isi<br>- Nama karyawan<br>- Alamat<br>- Telepon<br>- Email<br>- Status<br>jika salah satu tidak diisi | Message "data<br>belum lengkap"                           | Message<br>"anda belum<br>selesai<br>melengkapi<br>data"      | Handal |
| 7        | Pengujian<br>pada <i>input</i><br>barang     | <ul> <li>buka halaman<br/>login</li> <li>login admin</li> <li>klik <i>input</i><br/>data barang</li> </ul>       | Isi<br>- nama barang<br>- satuan<br>- stok awal                                                       | Message "anda<br>berhasil <i>input</i><br>barang"         | Message<br>"anda<br>berhasil<br><i>input</i><br>barang"       | Handal |
| 8        | Pengujian<br>pada <i>input</i><br>barang     | <ul> <li>buka halaman<br/>login</li> <li>login admin</li> <li>klik <i>input</i><br/>data barang</li> </ul>       | Isi<br>- nama barang<br>- satuan<br>- stok awal<br>jika salah satu tidak diisi                        | Message "anda<br>belum melengkapi<br>data"                | Message<br>"anda belum<br>melengkapi<br>data"                 | Handal |
| 9        | Pengujian<br>pada <i>input</i><br>stockmasuk | - buka halaman<br>login<br>- login admin                                                                         | Isi<br>- barang<br>- tanggal masuk<br>- jumlah                                                        | Message "anda<br>berhasil <i>input</i><br>stockmasuk"     | Message<br>"anda<br>berhasil                                  | Handal |

Tabel 5.1 Pengujian

|    |                                                                 | - klik <i>input</i><br>data<br>stockmasuk                                                                                                    | - keterangan                                                                                  |                                                                           | <i>input</i><br>stockmasuk"                                                     |        |
|----|-----------------------------------------------------------------|----------------------------------------------------------------------------------------------------|-----------------------------------------------------------------------------------------------|---------------------------------------------------------------------------|---------------------------------------------------------------------------------|--------|
| 10 | Pengujian<br>pada <i>input</i><br>detail<br>stockmasuk          | <ul> <li>buka halaman<br/>login</li> <li>login admin</li> <li>klik <i>input</i><br/>data<br/>stockmasuk</li> </ul>                                                     | Isi<br>- barang<br>- tanggal masuk<br>- jumlah<br>- keterangan<br>jika salah satu tidak diisi | Message "anda<br>belum selesai<br>melengkapi data"                        | Message<br>"anda belum<br>selesai<br>melengkapi<br>data"                        | Handal |
| 11 | Pengujian<br>pada <i>input</i><br>Transaksi<br>Keluar           | <ul> <li>buka halaman<br/>login</li> <li>login admin</li> <li>klik <i>input</i><br/>data<br/>Transaksi<br/>Keluar</li> </ul>                                           | Isi<br>- nama pelanggan<br>- tanggal<br>- status                                              | Message "anda<br>berhasil <i>input</i><br>Transaksi Keluar"               | Message<br>"anda<br>berhasil<br><i>input</i><br>Transaksi<br>Keluar"            | Handal |
| 12 | Pengujian<br>pada <i>input</i><br>Transaksi<br>Keluar           | <ul> <li>buka halaman<br/>login</li> <li>login admin</li> <li>klik <i>input</i><br/>data<br/>Transaksi<br/>Keluar</li> </ul>                                           | Isi<br>- nama pelanggan<br>- tanggal<br>- status<br>jika salah satu tidak diisi               | Message "anda<br>belum selesai<br>melengkapi data"                        | Message<br>"anda belum<br>selesai<br>melengkapi<br>data"                        | Handal |
| 13 | Pengujian<br>pada <i>input</i><br>detail<br>Transaksi<br>Keluar | <ul> <li>buka halaman<br/>login</li> <li>login admin</li> <li>klik tabel<br/>Transaksi<br/>Keluar</li> <li>klik detail</li> <li>klik tambah<br/>barang lain</li> </ul> | Isi<br>- barang<br>- harga<br>- jumlah                                                        | Message " anda<br>berhasil <i>input</i><br>transaksi Transaksi<br>Keluar" | Message "<br>anda berhasil<br><i>input</i><br>transaksi<br>Transaksi<br>Keluar" | Handal |
| 14 | Pengujian<br>pada <i>input</i><br>detail<br>Transaksi<br>Keluar | <ul> <li>buka halaman<br/>login</li> <li>login admin</li> <li>klik tabel<br/>Transaksi<br/>Keluar</li> <li>klik detail</li> <li>klik tambah<br/>barang lain</li> </ul> | Isi<br>- barang<br>- harga<br>- jumlah<br>jika salah satu tidak diisi                         | Message "anda<br>belum selesai<br>melengkapi data"                        | Message<br>"anda belum<br>selesai<br>melengkapi<br>data"                        | Handal |

#### 5.3 ANALISIS HASIL YANG DICAPAI OLEH SISTEM

Setelah melakukan implementasi pada sistem yang dibangun dan berbagai prosedur pengujian pada setiap modul yang ada pada sistem, kesimpulan yang didapat yaitu bahwa hasil yang diperoleh telah sesuai dengan yang diharapkan.

Pada sistem lama adapun kendala yang dihadapi yaitu proses pengolahan data Transaksi Keluar yang masih menggunakan cara manual, terjadinyapenumpukan berkas yang mengakibatkan sulit mencari data yang diinginkan dan pelaporan hasil Transaksi Keluar dan persediaan barang yang kurang efisien dan efektif.

Dengan adanya sistem yang baru, adapun hasil yang dirasakan dapat berguna bagi Toko Bangunan Sandy Jaya, diantaranya yaitu:

- Dengan sistem yang baru dapat mempermudah proses pengolahan data Transaksi Keluar secara sistematis.
- 2. Dapat menghasilkan laporan-laporan yang *valid* dan dapat tercetak langsung ketika pemilik membutuhkannya.
- 3. Dengan sistem baru yang sudah terkomputerisasi dapat memperkecil kesalahan-kesalahan yang terjadi pada sistem lama.